## Ohjeet ilmoittautumiseen 2023

## Lue Visionin kilpailusäännöt 2023

## Kerää itsellesi tarvittavat tiedot

- 1. Mihin sarjaan ilmoittaudut (soolon, dueton&trion ja ryhmän sarja määräytyy syntymävuoden mukaan, lue tarkennukset säännöistä tai Vision -koreografiakilpailu, joka on ikärajaton)
- 2. Ryhmän/kilpailijan nimi
- 3. Tanssiteoksen nimi
- 4. Organisaatio (jos ei ole, voit kirjoittaa "ei taustaorganisaatiota")
- 5. Edustettava kaupunki/kunta
- 6. Jokaisen kilpailijan syntymävuosi, sukunimi ja etunimi (kirjoita yksi kilpailija/rivi)
- 7. Koreografin nimi
- 8. Tanssiteoksen kesto (minuutit ja sekunnit), suositeltu max kesto on 3min muissa paitsi Vision koreografiakilpailussa suositeltu max kesto on 2min
- 9. Tieto, haluatteko varata harjoitusajan. Kaikki harjoitukset pidetään aamulla ennen kilpailun alkamista. Mikäli haluat varata harjoitusajan, varaathan sen klikkaamalla "kyllä". Jokainen harjoitusajan varannut teos saa 3min/ryhmä ja Vision -koreografiakilpailu tai 2min/soolo, duetto/trio harjoitusajan. Harjoitusajoissa pyrimme ottamaan huomioon teoksen tanssijoiden kaupungin/kunnan.
- **10.** Musiikki. (Lisää lomakkeeseen WeTransfer-linkki musiikkiin. Musiikin tulee olla wav-muodossa ja valmiiksi leikattuna. Musiikin tulee olla nimettynä muodossa: sarja\_tanssiteoksen nimi\_ryhmän, dueton/trion, soolon nimi\_organisaatio)
  - a. HUOM! Eli lataa musiikki WeTransfer.com kautta jo ennen ilmoittautumista, jotta saat linkin lisättyä ilmoittautumislomakkeeseen. LISÄOHJEITA LOPUSSA\*
- 11. Yhteyshenkilön nimi ja rooli (esim. jojo/valmentaja/huoltaja/aikuinen soolotanssija...) Lisää yksi yhteyshenkilö, johon voidaan olla yhteydessä liittyen kilpailuinfoon, aikatauluihin ja mahdollisiin kysymyksiin
- 12. Yhteyshenkilön sähköpostiosoite
- 13. Yhteyshenkilön puhelinnumero
- 14. Laskutustiedot. (HUOM! Laskun saaja on vastuussa laskun maksamisesta. Lähetämme yhden laskun/kilpailusuoritus. Lisää laskutustiedot muodossa: Organisaation nimi/ laskun saajan nimi ryhmän, dueton/trion, soolon nimi - Y-tunnus (mikäli olemassa) - osoite - sähköpostiosoite)
- 15. Mahdolliset valotoiveet (Max 15 sanaa.) Lisää toivomasi teemaväri ja haluttu tunnelma. Voit mainita myös puvun värin. Kerro myös, mikäli annat vapaat kädet valoteknikoillemme.
- 16. Tuleeko sinulle mieleen jotakin lisäinfoa, joka Team Visionin olisi hyvä tietää tai ottaa huomioon tapahtumassa? Onko esim. tanssija osallistumassa useampaan sarjaan? Jos on, kirjoita sarjat, joihin hän on osallistumassa. Huomioithan, että jokaisesta kilpailusuorituksesta tulee täyttää silti oma ilmoittautumiskaavakkeensa.
- 17. Sääntöjen noudattaminen. Lähettämällä tämän ilmoittautumislomakkeen, vahvistat, että olet lukenut säännöt, sekä hyväksyt, ymmärrät ja olet sitoutunut noudattamaan niitä. <u>Säännöt luettavissa nettisivuiltamme</u>
- 18. Kuvauslupa. Vision -tanssikilpailussa toimii päivän aikana kuvaaja (kuvaus & videokuvaus). Kuvaaja kuvaa etenkin tanssiteoksia lavalla kilpailupäivän aikana, mutta myös fiiliksiä pitkin päivää. Lähettämällä tämän ilmoittautumislomakkeen, annat Team Visionille kuvausluvan ja oikeuden käyttää kuvia sosiaalisessa mediassa sekä markkinoinnissa.

19. Vision ry tietosuojaseloste. Lähettämällä tämän ilmoittautumislomakkeen, vahvistat, että olet lukenut Vision ry tietosuojaselosteen, sekä hyväksyt tietojesi tallentamisen. Tietosuojaseloste luettavissa nettisivuilta: <u>http://teamvision.fi/wp-content/uploads/2017/10/Vision-ry-</u> <u>tietosuojaseloste.pdf</u>

## \*LISÄOHJEITA MUSIIKIN LÄHETTÄMISEEN

- 1. wetransfer.com
- 2. Send a file

3. Paina sinisestä + -merkistä, josta pääset valitsemaan musiikin omalta tietokoneeltasi tai puhelimestasi (HUOM! Mikäli lataat musiikin puhelimeltasi, sinun on täytynyt nimetä musiikki jo etukäteen ennen lataamista)

4. Mikäli lataat musiikin koneesi tiedostoista, varmista, että musiikki on nimetty ohjeistuksen mukaan. Voit tässä kohtaa vielä muokata sen kohdasta "Title" / "otsikko"

- 5. Paina kolmea pistettä, jotta saat valittua "Get transferlink" / "Hanki latauslinkki"
- 6. Paina sinistä painiketta "Get a link" / "Hanki linkki"
- 7. Odota, kunnes musiikki on lataulunut 100%
- 8. Kopioi linkki

9. Ota linkki talteen (esim. omaan sähköpostiisi tai word-tiedostoon) ja kopioi linkki ilmoittautumislomakkeeseen

| ← → C wetransfer.com         |                                      |                                                 |
|------------------------------|--------------------------------------|-------------------------------------------------|
| We                           |                                      |                                                 |
|                              |                                      |                                                 |
|                              |                                      |                                                 |
|                              | a                                    |                                                 |
|                              | 1 file added · 2.0 GB remaining      |                                                 |
| 🕂 Lataa tiedostoja           | Title<br>R16-19_Uuden_edessä_Ferenia | a (h                                            |
|                              | Message                              | <b>A P</b> (                                    |
| Lähettää sähköposti jollekin |                                      |                                                 |
| Sähköpostisi                 | Get transfer link                    |                                                 |
| Otsikko                      | Expires after                        | You're done!                                    |
| Viesti                       | Password                             | Copy your download link or see<br>what's inside |
|                              | Set password                         | https://we.tl/t-cMxXXgZ970                      |
| 💮 Siirtää                    | Get a link                           | Copy link                                       |
|                              |                                      | MAINAUTER                                       |
|                              |                                      |                                                 |